# **ngs** Super

**Process guide** 

Issued January 2024

# NGS QuickSuper Process guide

# Making a payment via file upload

Go to **Contribution Files > Upload File** and upload the file.

| QuickSuper                             | Upload File                    |                                                  |                                           |                      |  |  |  |
|----------------------------------------|--------------------------------|--------------------------------------------------|-------------------------------------------|----------------------|--|--|--|
| Home                                   | Upload a new Contribution File |                                                  |                                           |                      |  |  |  |
| Online Contributions                   | Select a file to uplo          | oad. We suggest that you compress large files (u | ising WinZip or a similar ZIP program) be | fore uploading them. |  |  |  |
| <ul> <li>Contribution Files</li> </ul> | File Name:                     | Choose Fle No file chosen                        |                                           |                      |  |  |  |
| Upload File                            | File Format:                   | SuperStream Alternative File Format              | Change file format                        |                      |  |  |  |
| View In Progress (0)                   | Date Format:                   | DD/MM/YYYY                                       | Change date format                        |                      |  |  |  |
| View Files                             |                                |                                                  |                                           | Upload File          |  |  |  |
| SuperStream                            |                                |                                                  |                                           |                      |  |  |  |
| Search                                 |                                |                                                  |                                           |                      |  |  |  |
| Reports                                |                                |                                                  |                                           |                      |  |  |  |
| Employees                              |                                |                                                  |                                           |                      |  |  |  |
| Funds                                  |                                |                                                  |                                           |                      |  |  |  |
| Administration                         |                                |                                                  |                                           |                      |  |  |  |
| Downloads                              |                                |                                                  |                                           |                      |  |  |  |
|                                        |                                |                                                  |                                           |                      |  |  |  |

## Check the status and resolve any errors

| Status                        | Description                                                                                                    |
|-------------------------------|----------------------------------------------------------------------------------------------------|
| Authorised                    | Indicates the file upload was successful. It is fully authorised and ready for payment. <b>See Step 4:</b><br><b>Pay for contributions</b> for the next action.                                                                                                    |
| Error                         | Indicates the entire file was rejected. <b>Click Download Error Report</b> to view the list of errors.                                                                                                    |
| New                           | The contribution has been created within QuickSuper but has not yet been submitted for authorisation or payment. The contribution may have alerts or warnings that need to be resolved before the contribution can be submitted. See <b>Incomplete File Alerts</b> for more information. |
| Awaiting Authorisation        | Indicates a user needs to authorise the file. See <b>Step 3: Authorise the contribution file</b> for more details.                                                                                                    |
| Awaiting 2nd<br>Authorisation | Indicates a second user needs to authorise the file. See <b>Step 3: Authorise the contribution file</b> for more details.                                                                                                    |

| QuickSuper                                                    | File Details                                                         |                                                                           |               |                  |                      |  |  |
|---------------------------------------------------------------|----------------------------------------------------------------------|---------------------------------------------------------------------------|---------------|------------------|----------------------|--|--|
| Home Online Contributions                                     | Contribution Details<br>Contribution Period:<br>Your File Reference: | Unknown<br>3DC98A1F34960C7A                                               |               |                  |                      |  |  |
| Upload File<br>View In Progress (0)<br>View Files             | Status:<br>Download Original Fi                                      | Error<br>Download Error Rep                                               | ort Delete F  | File             | What does this mean? |  |  |
| <ul> <li>SuperStream</li> <li>Search</li> </ul>               | Summary Emplo                                                        | oyer Contributions Employe                                                | e Maintenance | Alerts Audit His | tory                 |  |  |
| <ul> <li>Reports</li> <li>Employees</li> <li>Funds</li> </ul> | File Name:<br>Your File Date:<br>Date Received:<br>Submitted By:     | SuperStream - Copy.csv<br>22 May 2020<br>05 Jun 2020 13:46<br>James Perry |               |                  |                      |  |  |
| Administration<br>Downloads<br>News                           | Back                                                                 |                                                                           |               |                  |                      |  |  |

This report will show you what data needs to be updated in your payroll system.

A full list of error codes and how to resolve them is available in the **SuperStream Alternative File Format (SAFF) Specification** or **Contribution CSV File Specification** documents. These can be accessed via the **Downloads menu**.

| QuickSuper           | Download Below are tiles available for download:                                                                             |  |  |  |  |
|----------------------|----------------------------------------------------------------------------------------------------|--|--|--|--|
| Home                 |                                                                                                    |  |  |  |  |
| Online Contributions | Client Documentation                                                                                                    |  |  |  |  |
| Contribution Files   | PDF A Client Fund Upload File Specification                                                                                  |  |  |  |  |
| SuperStream          | PDF A Contribution CSV File Specification (v2)                                                                               |  |  |  |  |
| Search               | Contribution CSV File Starter                                                                                                |  |  |  |  |
| Reports              | PDF A Employee Upload File Specification (v3)                                                                                |  |  |  |  |
| Employees            | Employee Upload File Starter                                                                                                 |  |  |  |  |
| Funds                | POF A QuickSuper Employer Terms And Conditions                                                                               |  |  |  |  |
| Administration       | DIF A QuickSuper Employer Terms And Conditions - notification of changes                                                     |  |  |  |  |
| Downloads            | PDF A QuickSuper STP Direct Debit Request                                                                                    |  |  |  |  |
| News                 | SuperStream Alternative File Format (SAFF) Specification (v1.0)<br>SuperStream Alternative File Format (SAFF) Starter (v1.0) |  |  |  |  |
| Contraction          |                                                                                                    |  |  |  |  |

Once you have corrected the errors in your payroll system you can try uploading the file again. You may also want to delete the file with the errors.

| QuickSuper                                                                         | File Details                                                                    |                                                                           |
|------------------------------------------------------------------------------------|---------------------------------------------------------------------------------|---------------------------------------------------------------------------|
| Home  Conline Contributions  Contribution Files  Upload File  View In Progress (0) | Contribution Details<br>Contribution Period:<br>Your File Reference:<br>Status: | Unknown<br>3DC93A1F34960C7A<br>Error What does this mean?                 |
| View Files  Super Stream  Search                                                   | Summary Empl                                                                    | over Contributions Employee Maintenance Alerts Audit History              |
| Reports     Employees     Funds     Administration     Downloads     News          | File Name:<br>Your File Date:<br>Date Received:<br>Submitted By:<br>Back        | SuperStream - Copy.csv<br>22 May 2020<br>05 Jun 2020 13:46<br>James Perry |

### **Resolve alerts**

#### File status: New

Once you have successfully uploaded a file without any errors, the status will typically change to **'New'** and there will be alerts that need to be addressed.

Each alert may be either **'Mandatory'** or **'Opt out'**. If the alert is Mandatory, you must provide the requested information in order to continue processing. If the alert is Opt out, you can provide the requested information or advise that you are unable to provide it at this time.

Mandatory alerts don't often occur. In the vast majority of cases you will be able to **skip all alerts by going to the Alerts tab and clicking Skip Opt Out**. However, if there are any Mandatory alerts, you will not be permitted to skip them.

| Summary      | Employer Contributions       | Employee Maintenance        | Alerts A        | udit History        |                 |  |
|--------------|------------------------------|-----------------------------|-----------------|---------------------|-----------------|--|
| ts           |                              |                             |                 |                     |                 |  |
| contribution | file vou have uploaded has ( | outstanding alerts which mu | ust be resolved | before the file car | be submitted.   |  |
| contribution | ne you nave aploaded had     | culturality alorto milon ma |                 | berere the me car   | be oublinitiou. |  |
|              |                              |                             |                 |                     |                 |  |

If you do not want to or cannot skip all alerts:

- Click on 'View Details' to view the line item with incomplete information.
- Take the appropriate action by using the radio buttons and/or supplying the required information. When ready, click **'Resolve'**. You will be asked to confirm the action you have selected. Click **'Confirm'** and **'Resolve'** to finalise the change.
- If there are any other lines with outstanding alerts, they will be automatically loaded after you have resolved the previous one. This will continue until there are no more unresolved alerts. You'll then be taken back to the **'File Details Summary tab'**.
- Click on **'Download Report'** and review the changes to the employee data. These changes will update existing employee records located in QuickSuper. If the employee record(s) do not currently exist, they will be created.
- Once you have confirmed that the changes are correct, you can submit the file for processing. Check the confirmation check box and click **'Submit File'**. Once a file is submitted it will enter into the authorisation and payment processes described previously.

## Authorise the payment

#### File status: Awaiting authorisation

This step is only applicable if your company has chosen 'Single Authorisation' or 'Dual Authorisation'. You can update your settings in your Company Preferences.

For more information about the various authorisation models available in QuickSuper, please read the QuickSuper User Guide.

After the contribution file has been uploaded and its status is 'Awaiting Authorisation', a different user will need to authorise the file.

Click **'Notify Authorised User'** to send a system-generated email to another user, prompting them to authorise the file upload. You can choose which user this goes to as per the screenshots below. If you have **'Dual Authorisation'**, the authorising user will get to notify another user for the second authorisation.

| QuickSuper                                                                                                    | File Details                                                                                              |
|----------------------------------------------------------------------------------------------------|----------------------------------------------------------------------------------------------------|
| Home                                                                                                    | Contribution Details                                                                                      |
| Online Contributions     Create New                                                                                                    | Contribution Period:       01 Jan 2021 to 31 Jan 2021         Your File Reference:       291F2C1B68CD9773 |
| View In Progress (0)                                                                                                    | Status: Awaiting 2nd Authorisation What does this mean?                                                   |
| View Processed  Contribution Files                                                                                                    | Download Original File Notify Authorised User Delete File                                                 |
| Upload File                                                                                                    | File Summary                                                                                              |
| View In Progress (1)                                                                                                    | All contributions in this file have been accepted.                                                        |
| View Files                                                                                                    | Count Amount                                                                                              |
| SuperStream                                                                                                    | File Total 1 \$626.16                                                                                     |
| ▼ Search                                                                                                    | Summary Employer Contributions Employee Maintenance Alerts Audit History                                  |
| Search Contributions                                                                                                    | Additional Details                                                                                        |
| Search Transactions                                                                                                    | File Name: SuperStream demo file.csv                                                                      |
| ▼ Reports                                                                                                    | Your File Date: 26 Apr 2022                                                                               |
| Contribution Reports                                                                                                    | Date Received:     26 Apr 2022 16:03       Submitted By:     James Perry                                  |
| <ul> <li>Employees</li> </ul>                                                                                                    | Authorised 1st By: Karel Tomita                                                                           |
| View Employees                                                                                                    | Component Summary                                                                                         |
| Upload Employees                                                                                                    | Employer SG: \$626.16                                                                                     |
| ▼ Funds                                                                                                    | Total Amount: \$626.16                                                                                    |
| Create Fund                                                                                                    | Payment Instructions                                                                                      |
| and the second second sec |                                                                                                    |

| Characterized and the rest of the rest in the second                                               | Notify Authorised User                                                                                                    |                  |                                                                                                    |             |       |                        |             |
|----------------------------------------------------------------------------------------------------|----------------------------------------------------------------------------------------------------|------------------|----------------------------------------------------------------------------------------------------|-------------|-------|------------------------|-------------|
| Home                                                                                               | File [                                                                                                    | Details          |                                                                                                    |             |       |                        |             |
| Online Contributions Create New View In Progress (0) View Processed Contribution Files Unlead Sile | File Name:     Sup       Your File Reference:     291       Date Received:     267       Submitted By:     Jan       Authorised 1st By:     Kar       Amount:     \$62 |                  | SuperStream demo file.csv<br>291F2C1B68CD9773<br>26 Apr 2022 16:03<br>James Perry<br>Karel Tomita<br>\$626.16 |             |       |                        |             |
| View In Progress (1)<br>View Files                                                                 | Your !                                                                                                    | File Date:       | 1<br>26 Apr 2022                                                                                              |             |       |                        |             |
| • SuperStream                                                                                      | Auth                                                                                                    | orised Users     |                                                                                                    |             |       |                        | Page 1 of 1 |
| Search                                                                                             |                                                                                                    | Full Name        | Login N                                                                                                    | ame         | Email | 105 a 95 30            |             |
| Search Contributions                                                                               |                                                                                                    | Andrew Broadbent |                                                                                                    | ABROADBENT7 |       | info@broadart.com.au   |             |
| Search Transactions                                                                                | 0                                                                                                    | Brent Hopping    |                                                                                                    | BRENTNGS    | bho   | opping@ngssuper.com.au |             |
| Reports                                                                                            | 0                                                                                                    | George Liras     |                                                                                                    | GEORGENGS   | g     | liras@ngssuper.com.au  |             |
| Contribution Reports                                                                               | 0                                                                                                    | Graham Burke     |                                                                                                    | GRAHAMQIEC  | gł    | ourke@ngssuper.com.au  |             |
| Daily Reports                                                                                      | 0                                                                                                    | Kate Graham      |                                                                                                    | KATEQIEC    | ka    | te.graham@qiec.com.au  |             |
| r Employees                                                                                        | 0                                                                                                    | Neil Kent        |                                                                                                    | NEILNGS     | n     | kent@ngssuper.com.au   |             |
| View Employees                                                                                     | 0                                                                                                    | Rob Wickham      |                                                                                                    | ROBQIEC     | rol   | o.wickham@qiec.com.au  |             |
| Upload Employees                                                                                   | 0                                                                                                    | Tana Brink       |                                                                                                    | TANANGS     | tt    | orink@ngssuper.com.au  |             |
|                                                                                                    |                                                                                                    |                  |                                                                                                    |             |       |                        |             |

The following steps explain how to authorise a contribution file:

- Click 'View in Progress' on the QuickSuper main menu.
- On the View Files page, select the radio button next to the file you wish to authorise, then click 'View Details'.
- On the **File Details page** click **'Export Contributions'** to review all the employee contributions. If you are happy with the file, click **'Authorise'**.
- The **File Details page** will show the status as **'Authorised'**. (Note, if you have **'Dual Authorisation'** your status will first change to **'Awaiting 2nd Authorisation'**, then, after the second user authorises the file, the status will change to **'Authorised'**.)

## Make the payment

#### File status: Authorised

Once the online contribution is submitted and optionally authorised, it will be shown with a status of 'Authorised'.

Log in to your own financial institution's online banking and make the payment using the instructions displayed on the screen. Further processing of the contributions will be held until you make this payment.

If there is only one payment per contribution file, the payment details will be displayed on the screen. In some circumstances (e.g. payment required from multiple employers), there will be multiple payments per contribution file. In this case, the full list of payments can be downloaded via a link on the screen in CSV format.

If you have uploaded multiple contribution files, you must make a separate payment for each file to ensure the payments are matched.

# ngs Super

# Need more information? Contact us

You can contact us at **ngssuper.com.au/contact-us** call us on **1300 133 177**, Monday to Friday, 8am–8pm (AEST/AEDT) Postal address: **GPO Box 4303 Melbourne VIC 3001** 

#### ngssuper.com.au

Issued by NGS Super Pty Limited ABN 46 003 491 487 AFSL No 233 154 the trustee of NGS Super ABN 73 549 180 515 5332 (0124)